## **Course Enrolment User Guide**

1. Login to Student Centre <a href="http://www.student.uwo.ca/">http://www.student.uwo.ca/</a>, using your Western ID and password.

# Student Center

#### Login to Student Center

| User ID:  |         |  |
|-----------|---------|--|
| Password: |         |  |
|           |         |  |
|           | Sign In |  |

#### **About Student Center**

Student Center will be unavailable on Sundays until 6am due to maintenance. Need to Activate your Western Identity? <u>Click here to Activate</u> Don't know your Access Code? <u>Click here for Access Code Retrieval</u> Forgot your Western Identity password? <u>Click here to reset your password</u> Questions? <u>Virtual Helpline</u>

Need help with your Western Identity? Click <u>HERE</u> Problems logging in? Have you <u>set up MFA?</u> For questions about MFA, contact <u>WTS</u>.

### 2. Click the tile for "Academics"

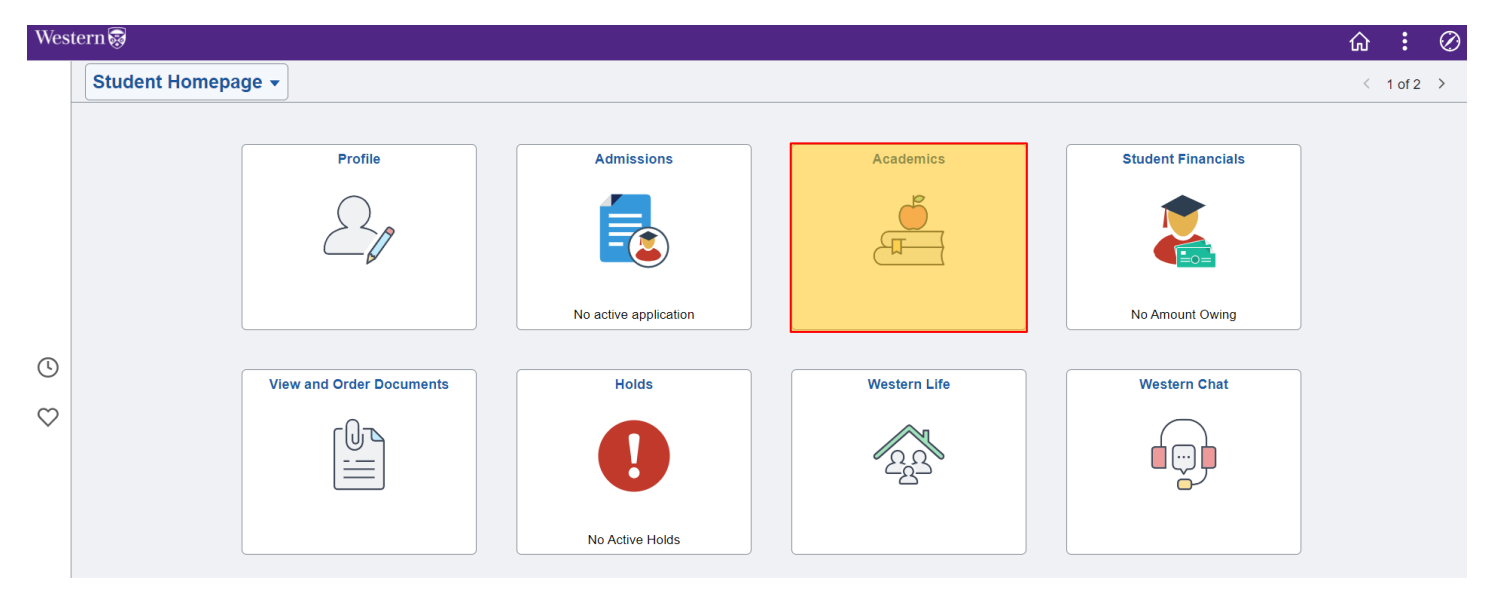

3. Click the tile for "Course Registration"

| <ul> <li>Student Homepage</li> </ul> | Academics      |                     |        |                               |  |  |  |
|--------------------------------------|----------------|---------------------|--------|-------------------------------|--|--|--|
|                                      | Program Status | Course Registration | Grades | Permissions & Transfer Credit |  |  |  |
|                                      | Examinations   | Graduation          |        |                               |  |  |  |

4. Once you enter the "Course Registration" tile, you will see your Enrollment Summary.

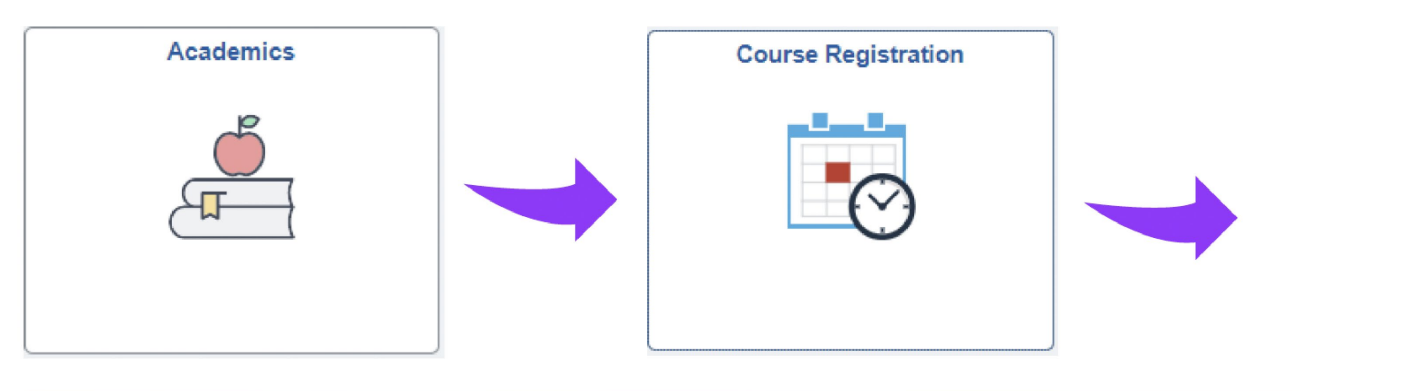

| < Academics                             |         | Course Registration |                   |                     |                    | ŵ                | :                  |                  |  |
|-----------------------------------------|---------|---------------------|-------------------|---------------------|--------------------|------------------|--------------------|------------------|--|
| 2022 Fall/Winter<br>Undergraduate       |         |                     |                   |                     |                    |                  |                    |                  |  |
| 💳 Enrollment Summary                    |         | By Class            |                   |                     | By Date            |                  |                    |                  |  |
| Enrollment Appointments                 | Printab | le Page             | Show Enrolled Cla | sses                | Show Waitlisted C  | Classes          | Show Dropped C     | lasses           |  |
| 🐺 Enrollment Cart                       |         |                     |                   | List View           | Calendar View      |                  |                    |                  |  |
| Q Search and Add                        |         | Week                | of 2023/01/09     | Time                | 3:00AM             | End Time 6:00PM  |                    |                  |  |
| <ul><li>➡ Drop</li><li>➡ Swap</li></ul> |         |                     |                   |                     |                    |                  |                    |                  |  |
|                                         | Time    | Monday<br>Jan 9     | Tuesday<br>Jan 10 | Wednesday<br>Jan 11 | Thursday<br>Jan 12 | Friday<br>Jan 13 | Saturday<br>Jan 14 | Sunday<br>Jan 15 |  |
|                                         | 8:00AM  |                     |                   |                     |                    |                  |                    |                  |  |
| Academic Calendar                       | 8:30AM  |                     |                   |                     |                    |                  |                    |                  |  |
| Draft My Schedule                       | 9:00AM  |                     |                   |                     |                    |                  |                    |                  |  |

Important Reminders:

- You cannot enroll yourself in courses through Student Center. You must email <u>goabroad@uwo.ca</u> to request enrollment.
- We do not recommend that you drop yourself from courses as you will not be able to re-add the course and it may cause other complications. Please email <a href="mailto:goabroad@uwo.ca">goabroad@uwo.ca</a> if you wish to drop a course.
- The Draft My Schedule tool is not your official enrollment. Your official enrollment is listed under "Enrollment Summary".